# **BAŞVURU SİSTEMİ REHBERİ**

## (Görüntü 1 Açıklaması)

| 🕲 http                       | s://obs.gazi.edu.tr/oibs/ina_i X                                                                                                    |                                                                                                    | •                       | o – c  | e x   |
|------------------------------|----------------------------------------------------------------------------------------------------|----------------------------------------------------------------------------------------------------|-------------------------|--------|-------|
| $\leftarrow \   \rightarrow$ | C bobs.gazi.edu.tr/oibs/ina_app/login.aspx                                                                                                    |                                                                                                    | <b>07</b> Q 1           | a 🔂 Ga | i mod |
| $\bigcirc$                   | Gazi Üniversitesi                                                                                                    |                                                                                                    | Enstitü Bapvuru Sistemi | 血      |       |
| engisi                       | Prosta / T.C. Konik / Presport Ito<br>Serie<br>30 #70 #7 (Saydam Toplam)<br>30 Grie<br>Yeek IV house skilder<br>Serien Unition<br>Source Mider<br>Obram Agniki Igo Kalan Sure 05:59 | Not: Online Kayıt Yapan Adaylar Kayıtlarının Geçerli Olabilmesi için > Sonuçlar > Online Kayıt İşlemleri > Online Kayıt Yap butonuna basmalıdırlar. |                         |        |       |

# Lisansüstü Programlarımıza online başvuru yapmak için:

Önceklikle https://obs.gazi.edu.tr/oibs/ina app/login.aspx adresinden YENİ KULLANICI oluşturmanız gerekmektedir. Daha önceki dönemlerde başvuru yapanlar, aynı kullanıcı alanını bu dönem de kullanabileceklerdir.

Sistemde başvuru oluştururken; tanımlanacak e-posta adresinin aktif olarak kullanılan bir eposta olmasına dikkat edilmelidir. Şifrenin unutulması durumunda, hatalı başvuru veya herhangi bir durumda aday ile bu e-posta adresi üzerinden iletişime geçilecektir.

## 仚 18 \* [→ tif İlan Gazi Üniversitesi LU) 21-22 Güz Lisansüstü 层 Başvurular 🗆 Yayımlanan İlanlar Başvurularım Sonuclar üz Lisansüstü Başvuru 🗆 Başvuru Sonuçları 🗆 Online Kayıt İşlemleri හිදී Profil ~ Son İlan LU) 21-22 Güz Lisansüstü Kimlik Bilgileri 🗆 İletişim Bilgileri Sifre Değiştir ansüstü Başvuru ayısı (6) (6) (6) $\bigcirc \bigcirc \bigcirc$ 0

(Görüntü 2 ve Açıklaması)

Giriş yaptığınızda <u>sol tarafta</u> açılan menüden <mark>YAYIMLANAN İLANLAR</mark> başlığına tıklayınız.

# (Görüntü 3 ve Açıklaması)

|                                                                                          |                                   |                          |                        |            | *              |
|------------------------------------------------------------------------------------------|-----------------------------------|--------------------------|------------------------|------------|----------------|
| 3 Ten Ilaniar                                                                            |                                   |                          |                        |            |                |
| lan Adi                                                                                  |                                   |                          | Soru/Sorun Betigim     | Durumu     |                |
| Eğitim Bilimleri-KKTC) 21-22 Güz Lisansüstü Başvuru                                      |                                   |                          | egtbil@gazi.edu.tr     | İlan Metni | 🗹 Se           |
| Eğitim Blimleri-TC) 21-22 Güz Lisansüstü Başvuru                                         |                                   |                          | egtbil@gazi.edu.tr     | Ilan Metni | Se Se          |
| Eğitim Bilimleri-YABANCI UYRUKLU) 21-22 Güz Lisansüstü Başır                             | aru                               |                          | egtbil@gazi.edu.tr     | Ílan Metni | 🖂 Se           |
| 021-2022 GÜZ YARIYILI DOKTORA BAŞVURU(Səğlık Bilimleri Er                                | stitisi)                          |                          | saglikb@gazi.edu.tr    | Ilan Metni | 🗹 Se           |
| 021-2022 GÜZ YARIYILI TEZLİ YÜKSEK LİSANS BAŞVURU (Sağ                                   | ık Bilmleri Enstitüsü)            |                          | saglikb@gazi.edu.tr    | İlan Metni | 🗹 Se           |
| 021-2022 GÜZ YARIYILI TEZSİZ YÜKSEK LİSANS BAŞVURU (Sə                                   | ğlık Bilmleri Enstitüsü)          |                          | saglikb@gazi.edu.tr    | İlan Metni | Si             |
| 021-2022 GÜZ YARIYILI YABANCI UYRUKLU BAŞVURU (Sağlık i                                  | Silmler Enstitüsü)                |                          | saglikb@gazi.edu.tr    | İlan Metni | S S            |
| ITO PROTOKOLÜ KAPSAMINDA LİSANSÜSTÜ EĞİTİM BAŞVURU.                                      | su (fen Bilimleri Enstitüsü)      |                          | fbebasvuru@gazi.edu.tr | İlan Metni | Si             |
| IOKTORA Programı Başvurusu (Bilişim Enstitüsü)                                           |                                   |                          | beogrenci@gazi.edu.tr  | İlan Metni | S S            |
| TÎ MADEN PROTOKOLÛ KAPSAMINDA LÎSANSÛSTÛ BĞÎTÎM BA                                       | Şvurusu (Fen Bilimleri enstîtüsü) |                          | fbebasvuru@gazi.edu.tr | İlan Metni | ✓ S            |
| EUAŞ PROTOKOLÜ KAPSAMININA LISANSÜSTÜ BÖİTTIM BAŞVURUSU (FEN BILIMLERI ENSTITÜSÜ)        |                                   |                          | fbebasvuru@gazi.edu.tr | İlan Metni | 🗹 S            |
| FBI BİLİMLERİ ENSTİTÜSÜ 21-22 GÜZ DÖNENİ BÜTÜNLEŞİK DOKORA FROGRAMI BAŞAURUSU            |                                   |                          | fbebasvuru@gazi.edu.tr | İlan Metni | ⊠ s            |
| en Bilimleri Bistitüsü 21-22 güz dönemi lisansüstü eğitim başaurusu (t.c.)               |                                   |                          | fbebasvuru@gazi.edu.tr | Ilan Metni | ⊠ S            |
| en Bildmleri Enstitüsü 21-22 güz dönemi Lisansüstü böltim yabancı uyrunlu aday başvurusu |                                   |                          | fbebasvuru@gazi.edu.tr | İlan Metni | Si             |
| ROTOKOL ile Başvuru - İçişleri Bakanlığı Jandarma Sahil Güvenl                           | ik Akademisi Başkanlığı Personeli |                          | beogrenci@gazi.edu.tr  | Ilan Metni | ⊠ s            |
| EZLÍ YÚKSEK LÍSANS Program Bapurusu (Bilgim Enstitúsu)                                   |                                   |                          | beogrenci@gazi.edu.tr  | Ilan Metni | 🗹 S            |
| 122512 YÜKSBK LİSANS Program Başvurusu (Bilişim Enstitüsü)                               |                                   |                          | beogrenci@gazi.edu.tr  | Ilan Metni | ⊠ S            |
| 'ABANCI UYRUKLU Adayların Doktora ve Yüksek Lisans Başvurul                              | an - Bilişim Enstitüsü            |                          | beogrenci@gazi.edu.tr  | İlan Metni | S 19           |
| rogram Adı EĞİTTIM YÖN                                                                   | Ara / Bul                         |                          |                        |            |                |
| nebiti                                                                                   | Program                           | Başlangıç / Bitiş Tarihi | İlan Tarihi            |            |                |
| ĞITIM BİLİMLERİ ENSTİTÜSÜ                                                                | EĞITIM YÖNETIMI (DR)              | 21.06.2021-16.07.2021    | 09.08.2021             |            | Yeni Başvuru E |
| ĞITİM BİLİMLERİ ENSTİTÜSÜ                                                                | EĞİTİM YÖNETİMİ(Tezsiz YL)        | 21.06.2021-16.07.2021    | 09.08.2021             |            | Yeni Başvuru B |
| ĞİTİM BİLİMLERİ ENSTİTÜSÜ                                                                | EĞİTİM YÖNETİMİ(YL)               | 21.06.2021-16.07.2021    | 09.08.2021             |            | Yeni Başvuru B |
|                                                                                          |                                   | 3-1/1 1 🗸 KKI KI DI DI   | bi                     |            |                |

-İLAN ADI başlığına tıkladığınızda, ilan isimleri harf sırasına göre sıralanacaktır.

-Başvuracağınız ilanı açmak için <mark>SEÇ</mark> butonunu tıklayınız. Tam ekran görüntüsü yoksa ekranı sağa kaydırınız.

-İlandaki programlar listelenecektir. Tam ekran görüntüsü yoksa ekranı alta kaydırınız.

-Başvuracağınız Program adını yazarak İLAN ARA butonu ile arama yapabilirsiniz. -Başvurmak istediğiniz Programı seçerek YENİ BAŞVURU EKLE butonuna tıklayınız.

Enstitümüzce sistem üzerinden başvurular <u>4 başlık altında</u> düzenlenmiştir. Adaylarımızın ilgili alana dikkat ederek başvuru yapmaları gerekmektedir.

## TEZLİ YÜKSEK LİSANS ve DOKTORA PROGRAMI BAŞVURLARI

Eğitim Bilimleri Enstitüsü 2022-2023 Bahar (TC) TEZLİ YÜKSEK LİSANS ve DOKTORA Başvurusu

Eğitim Bilimleri Enstitüsü 2022-2023 Bahar (YABANCI UYRUKLU) TEZLİ YÜKSEK LİSANS ve DOKTORA Başvurusu

# TEZSİZ YÜKSEK LİSANS PROGRAMI BAŞVURLARI

Eğitim Bilimleri Enstitüsü 2022-2023 Bahar (TC) TEZSİZ YÜKSEK LİSANS Başvurusu Eğitim Bilimleri Enstitüsü 2022-2023 Bahar (YABANCI UYRUKLU) TEZSİZ YÜKSEK LİSANS Başvurusu

#### Görüntü 4 ve Açıklaması:

| Ø                                                                               | ≡ Enstitū Başvuru Sistemi                    | A (*                                                                                                    |  |  |  |
|---------------------------------------------------------------------------------|----------------------------------------------|----------------------------------------------------------------------------------------------------|--|--|--|
|                                                                                 | Başvuru Durumu<br>Başvuru Henüz Tamamlanmadı | (Eğitim Bilimleri-TC) 21-22 Güz Lisansüstü Başvuru                                                                                                    |  |  |  |
| 108                                                                             |                                              | Genel Açıklamalar                                                                                                    |  |  |  |
|                                                                                 | 🖵 Genel Başvuru Açıklamaları                 | Başvuru Tarih Aralığı : 21.06.2021 00:00-16.07.2021 17:30                                                                                                    |  |  |  |
|                                                                                 | न्द्री Başvuru İlanı                         | llan Tarihi : 09.08.2021 12:00                                                                                                    |  |  |  |
| ()<br>()<br>()<br>()<br>()<br>()<br>()<br>()<br>()<br>()<br>()<br>()<br>()<br>( | 🖾 Kimlik Bilgileri                           | G.Ü.Eğitim Bilimleri Enstitüsü TÜRK Vatandaşı Kontenjanları                                                                                                    |  |  |  |
|                                                                                 | 🕸 İletişim Bilgileri                         | Lisansüstü programlarımıza 2021-2022 Eğitim-Öğretim Yılı Güz Yarıyılında öğrenci alınacaktır. Önemli tarihler, Kontenjan ve Özel Şartlar ve diğer bilgiler we                                                                                                    |  |  |  |
|                                                                                 | 🗈 ALES Bilgileri                             | sayfamızda(www.egtbil.gazi.edu.tr) yer almaktadır. Başvurular/kesin kayıtlar <b>çevrim içi</b> olacaktır ve başvuru esnasında istenen belgeler sisteme aday öğrencilerimiz tarafında<br>yüklenecektir.                                                                                                    |  |  |  |
|                                                                                 | 💷 YDS Bilgileri                              | Başvuru yapılmadan önce ilanda verilen Genel Başvuru Şartları, Kontenjan ve Özel Şartlar, Online Başvuru ve Yüklenecek Belgeler başlıkları altındaki sayf                                                                                                    |  |  |  |
|                                                                                 | 😰 Mezuniyet Bilgileri                        | duyuruların dikkatlice incelenmesi önem arz etmektedir.                                                                                                    |  |  |  |
|                                                                                 | () Belgeler                                  |                                                                                                    |  |  |  |
|                                                                                 | 🏛 Program Tercihleri                         | 🕕 Genel Başvuruya Ait Detaylı Bilgiler İçin Tıklayınız                                                                                                    |  |  |  |
|                                                                                 |                                              |                                                                                                    |  |  |  |
|                                                                                 |                                              | Vendet un İtale                                                                                                    |  |  |  |
|                                                                                 |                                              | kayuet ve liene                                                                                                    |  |  |  |
|                                                                                 |                                              | 2021/2022 Eğitim Öğretim Yılı Güz Dönemi Lisansüstü Öğrenci Alım İlanını dikkatle okudum. Başvuru aşamasında sisteme yüklediğim belgelerin kesin kayıtta kullanılacak belgeler olduğu ve kesin kayıt                                                                                                    |  |  |  |
|                                                                                 |                                              | aşamasında ayrıca beige tesilmi yapılmayacağı konusunda bilgilendirindim. Bu başvuruda beyan etmiş olduğum tum bilgilenimin doğru olduğunu onayilyorum, beyan etmiş olduğum bilgilenimin yanlış olması durumunda; başvurum onayılanmış ve kesin kayıt yaptırmış dahi olsam kazanılmış haklarından feragat etmeyi kabul ediyorum. |  |  |  |
|                                                                                 |                                              | Gizlilik/Kişisel Verilerin Korunması Politikası ve Aydınlatma Metni'ne <b>buradan</b> ulaşabilirsiniz                                                                                                    |  |  |  |
| _                                                                               |                                              |                                                                                                    |  |  |  |
|                                                                                 |                                              | Windows'u Etkinleştir                                                                                                    |  |  |  |
|                                                                                 |                                              |                                                                                                    |  |  |  |

-Sırasıyla açılan ekranları takip ederek başvurunuzu yapınız. Sadece Tezsiz Yüksek Lisans Programları için Türk Vatandaşı Kontenjanlarında 2. Tercihi yapmak istiyorsanız, Program Tercihleri başlığından ekleyebilirsiniz. Not: Enstitümüzde Tezli Programlarda tek tercih hakkınız vardır.

Sisteme Biyometrik özellikli .jpg formatında vesikalık fotoğraf yüklenmelidir. (kimlik kartı basımında kullanılmaktadır)

#### Görüntü 5 ve Açıklaması:

| Başvuru Durumu<br>Başvuru Bilgileri Hatalı, Düzenleyiniz | (TC) TEZLİ YÜKSEK LİSANS ve DOKTORA 20-21 Bahar Lisansüstü Başvuru (Eğitim Bilimleri)                          |                                                                                                    |                                                                                                    |  |
|----------------------------------------------------------|----------------------------------------------------------------------------------------------------|----------------------------------------------------------------------------------------------------|----------------------------------------------------------------------------------------------------|--|
|                                                          | Kayıt Başarıyla Yapıldı                                                                                        |                                                                                                    |                                                                                                    |  |
| 🔁 Genel Başvuru Açıklamaları                             | ALES Bilgileri                                                                                                 |                                                                                                    |                                                                                                    |  |
| 圮 Başvuru İlanı                                          | Muafiyet Durumu                                                                                                | Doktoradan Mezun                                                                                                    | <b></b>                                                                                                    |  |
| 📧 Kimlik Bilgileri                                       | ALES Sonuç Bilgileri                                                                                           |                                                                                                    |                                                                                                    |  |
| 🕲 İletişim Bilgileri                                     | Sinav Tipi                                                                                                    | Lütfen Sınav Tipini Seçiniz                                                                                                    | ×                                                                                                    |  |
| E ALES Bilgileri                                         | Sınav Tarihi                                                                                                   |                                                                                                    |                                                                                                    |  |
| 🔳 YDS Bilgileri                                          | Notu                                                                                                    |                                                                                                    |                                                                                                    |  |
| 😰 Mezuniyet Bilgileri                                    |                                                                                                    | Uyarı: ALES Sınav sonuçları ÖSYM s<br>Sorgulama sırasında ÖSYM servisler                                                                                                    | ervisleri üzerinden anlık olarak sorgulanmaktadır.<br>inden kaynaklanan bir hata oluşursa lülfen daha sonra tekrar deneyiniz.                                                                                                    |  |
| L Beigeier                                               |                                                                                                    | Ekle                                                                                                    |                                                                                                    |  |
| 重 Program Tercihleri                                     | ALES eklenmedi / ALES not added yet                                                                            |                                                                                                    |                                                                                                    |  |
|                                                          | Kaydet ve İlerle<br>Sisteme yüklediğim belgel<br>bilgilerimin doğru olduğun<br>Gizlillik/Kicisel Verilerin Kor | Devam Etmek için "Kaydet ve İlerle"<br>erin kesin kayıtta kullanılacak belgeler olduğu<br>u onaylıyorum. Beyan etmiş olduğum bilgileri<br>u uması Politikası ve Avdınlatma Matni'nə bur | Butonunu Tiklayınız<br>nu ve kesin kayıt aşamasında ayrıca belge teslimi yapılmayacağı konusunda bilgilendirildim. Bu başvuruda beyan etmiş olduğum<br>nin yanlış olması durumunda kaydım yapılmış ise; kaydımın silinmesini kabul ediyorum.<br><b>Adan</b> ulasabilirciniz |  |

Doktora sonrası ALES Muafiyeti için: Sistemde ALES başlığına geldiğinizde Muafiyet Durumu: Doktoradan Mezun seçerek Ekle ve Kaydet ve İlerle butonuna basılarak bir sonraki menüye geçebilirsiniz. Belgeler başlığında ALES Belgesi yerine diplomanızın ön ve arka yüzü (E-devletten alacağınız mezuniyet belgesi de geçerlidir).

**NOT:** Doktora sonrası ALES muafiyeti için MEZUNİYET BİLGİLERİ MENÜSÜNE Doktora mezuniyetlerini de işlemeleri gerekmektedir.

# Başvurunuzu onaylamayı unutmayınız.

Sistem Mezuniyet Bilgilerinde Alan Dışı Hatası veriyorsa lütfen öncelikle KONTENJAN VE ÖZEL ŞARTLARI dikkatle tekrar inceleyiniz. Mezuniyet alanınız ilandaki alanlarla uyumlu ise enstitüye ulaşınız.

#### Görüntü 6 ve Açıklaması:

|                          | Ξ Enstitü Başvuru Sistemi                                                              | * ↔               |
|--------------------------|----------------------------------------------------------------------------------------|-------------------|
| Gazi Üniversitesi        | EĞITİM BİLİMLERİ ENSTİTÜSÜ 2022/2023 GÜZ (TC) TEZLİ YÜKSEK LİSANS VE DOKTORA BAŞVUTURU |                   |
| 🛱 Başvurular             | A Başvuru Durumu Başvuru Heniz Tamamlanmadı Tercih Sayısı 1                            | Başvuruyu Düzenle |
| 🗆 Yayımlanan İlanlar     |                                                                                        |                   |
| 🗆 Başvurularım           |                                                                                        |                   |
| 🗗 Sonuçlar               |                                                                                        |                   |
| 🗆 Başvuru Sonuçları      |                                                                                        |                   |
| 🗆 Online Kayıt İşlemleri |                                                                                        | (                 |
| ê <b>ç</b> Profil        |                                                                                        | (                 |
| 🗆 Kimlik Bilgileri       |                                                                                        |                   |
| 🗆 İletişim Bilgileri     |                                                                                        |                   |
| 🗆 Şifre Değiştir         |                                                                                        |                   |

**BAŞVURULARIM** sekmesinden daha önce eklenilen başvurular düzenlenebilir veya yanlış programa başvuru yapılmış ise silinebilir. Uyarı: Yanlış başvuru başlatmışsanız silmeden yeni başvuru yapamazsınız.